### Skapa och navigera längs en rutt från din aktuella position

Du kan skapa och omedelbart navigera längs en rutt på navigationssjökortet eller fiskekortet. När du har nått destinationen kan du välja att spara rutten.

OBS! Fiskekortet är tillgängligt med ett förprogrammerat BlueChart g2 Vision-datakort.

- 1. På skärmen Hem väljer du Sjökort.
- 2. Välj Navigationssjökort eller Fiskekort.
- 3. Tryck på en destination med markören (
- 4. Välj Navigera till > Rutt till.
- 5. Tryck på den plats där du vill göra din sista gir mot din destination (
- 6. Välj Lägg till gir.
- 7. Om du vill lägga till ytterligare girar upprepar du stegen 5 och 6, arbetar dig bakåt från destinationen till din båts aktuella position.

Den sista giren du ska lägga till bör vara där du vill göra den första giren från din aktuella position. Det bör vara den gir som är närmast din båt.

- 8. Välj **Klar** när rutten är klar.
- 9. Granska kursen som visas med den magentafärgade linjen
- 10. Följ den magentafärgade linjen, styr för att undvika land, grunt vatten och andra hinder.

När du har nått destinationen uppmanas du att spara rutten.

- 11. Så här slutför du en åtgärd:
  - Välj Nej
  - Välj Ja > Ändra i rutt > Namn. Ange ruttens namn. Välj Klar.

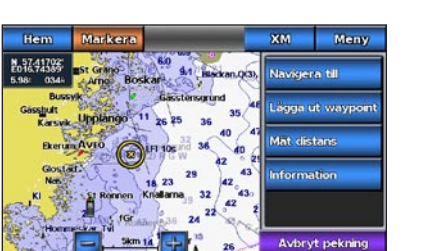

Destination vald

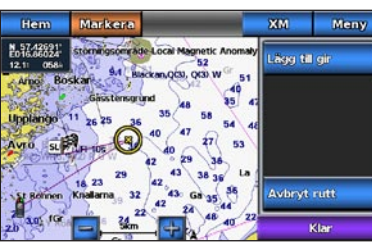

Gir vald

# Navigera med ett sjökort

#### 

Funktionen Automatisk vägledning på BlueChart g2 Vision-datakortet baseras på elektronisk sjökortsinformation. Dessa data garanterar inte att rutten är fri från hinder på botten eller har tillräckligt djup. Jämför noga kursen med alla visuella iakttagelser och undvik allt land, grunt vatten och andra hinder som kan finnas i din väg.

När du använder Gå till kan en direkt kurs och en korrigerad kurs passera över land eller grunt vatten. Använd visuella iakttagelser och styr så att du undviker land, grunt vatten och andra farliga föremål.

**OBS!** Fiskekortet är tillgängligt med ett förprogrammerat BlueChart g2 Vision-datakort.

- 1. Välj Sjökort på skärmen Hem.
- 2. Välj Navigationssjökort eller Fiskekort.
- 3. Tryck på sjökortet för att välja plats med markören (

Navigera till en punkt på sjökortet

#### 4. Välj Navigera till.

- 5. Så här slutför du en åtgärd:
  - Välj Gå till om du vill navigera direkt till platsen.
  - Välj Rutt till om du vill skapa en rutt till platsen, inklusive girar.
  - Välj Instruktioner till för att använda Automatisk vägledning.
- 6. Granska kursen som visas med den magentafärgade linjen.

OBS! När du använder Automatisk vägledning anger en grå linje i någon del av den magentafärgade linjen att Automatisk vägledning inte kan beräkna en del av den Automatiska vägledningslinjen. Det beror på inställningarna för minsta säkra vattendjup och minsta säkra höjd för hinder.

7. Följ den magentafärgade linjen, styr för att undvika land, grunt vatten och andra hinder.

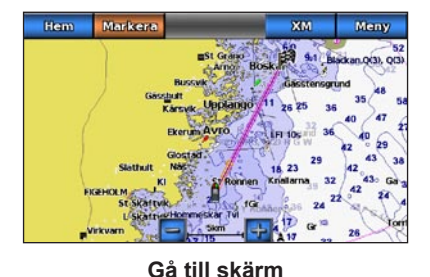

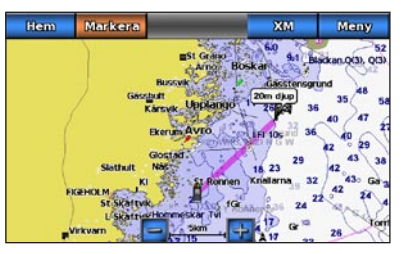

Instruktioner till skärmen

# GARMIN

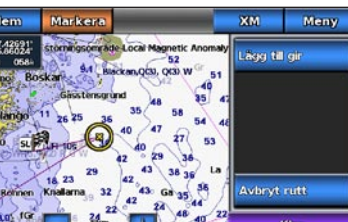

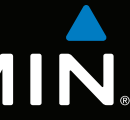

# GPSMAP<sup>®</sup> 700-serien Snabbreferenshandbok

GPSmap 740

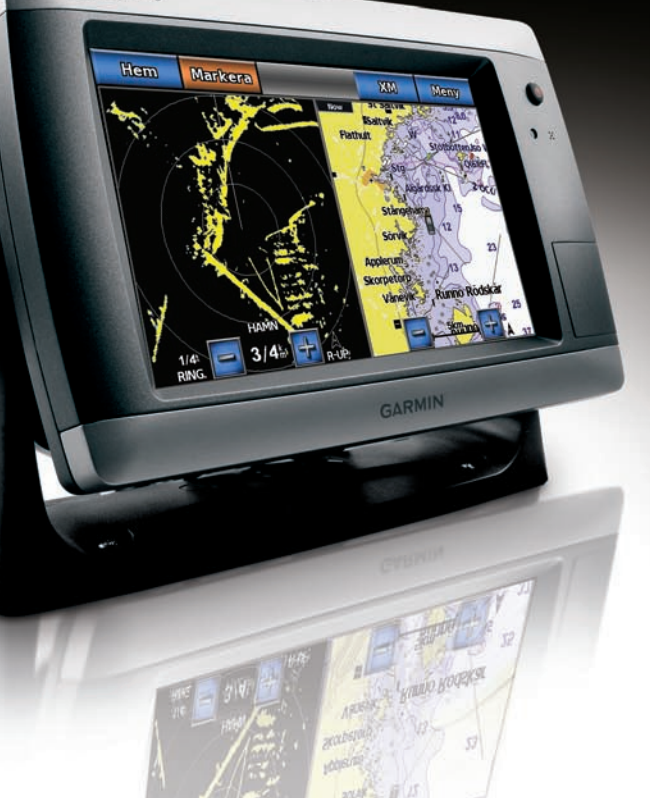

# Slå på och stänga av plottern

# Justera belysningen

Funktionen Automatisk vägledning på BlueChart g2 Vision SD-kortet baseras på elektronisk sjökortsinformation. Dessa data garanterar inte att rutten är fri från hinder på botten eller har tillräckligt djup. Jämför noga kursen med alla visuella iakttagelser och undvik allt land, grunt vatten och andra hinder som kan finnas i din väg.

När du använder Gå till kan en direkt kurs och en korrigerad kurs passera över land eller grunt vatten. Använd visuella iakttagelser och styr så att du undviker land, grunt vatten och andra farliga föremål.

**OBS!** Automatisk vägledning är tillgänglig med ett förprogrammerat BlueChart g2 Vision-datakort. 1. På skärmen Hem väljer du Vart? > Offshore.

- 3. Välj en destination.

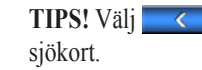

- 4. Så här slutför du en åtgärd:
  - Välj Gå till.
  - Välj Rutt till.

höjd för hinder.

Mer dokumentation och information finns på www.garmin.com.

Garmin®, Gamin-logotypen, GPSMAP®, BlueChart® och g2 Vision® är varumärken som tillhör Garmin Ltd. eller dess dotterbolag, registrerade i USA och i andra länder. Dessa varumärken får inte användas utan Garmins uttryckliga tillstånd.

#### Justera belysningen Läs guiden Viktig säkerhets- och produktinformation som medföljer i produktförpackningen för 1. På skärmen Hem väljer du Konfigurera > System > Summer/bild > Bild

**TIPS!** Tryck snabbt in  $\bigcirc$  **strömknappen** från vilken skärm som helst om du vill öppna skärmen Bild

#### 2. Välj Belysning.

- 3. Så här justerar du belysningen:
- Välj Auto för att låta plottern justera belysningen automatiskt, beroende på det omgivande ljuset.
- Justera skjutreglaget manuellt.

OBS! Välj Auto om du vill växla mellan automatiskt och manuellt läge.

# Markera en waypoint eller en MÖB-plats

#### Markera din aktuella position som en waypoint

Stäng av enheten genom att hålla in  $\bigcirc$  strömknappen.

Välj Markera på skärmen Hem.

viktig information om produkten och säkerhet.

Tryck snabbt in **U** strömknappen.

Slå på plottern

Stänga av plottern

**OBS!** Markera din aktuella position från vilken annan skärm som helst genom att trycka på Markera överst på skärmen.

### Skapa en waypoint vid en annan position

- 1. På skärmen Hem väljer du Sjökort.
- 2. Välj Navigationssjökort eller Fiskekort.
- 3. Så här slutför du en åtgärd:
  - Tryck på en plats på sjökortet.
  - Tryck på skärmen och dra den för att panorera till en ny plats. Tryck på en plats på sjökortet.
- 4. Välj Skapa waypoint.
- 5. Om du vill namnge waypointen väljer du waypointen på skärmens högra sida och väljer Ändra waypoint.
- 6. Välj Namn och ange ett namn.

# Markera och navigera till en MÖB-plats

När du markerar din aktuella plats som en waypoint kan du ange att den ska vara en MÖB-plats (Man överbord)

Utför en åtgärd.

- Tryck på Markera > Man överbord från valfri plats.
- På skärmbilden Hem väljer du Man överbord.

En internationell MÖB-symbol markerar den aktiva MÖB-punkten och plottern anger en kurs tillbaka till den markerade platsen med Gå till-funktionen.

# Visa och konfigurera riktningslinjen

Riktningslinjen är en förlängning som ritas på kartan från båtens bog i färdriktningen. Du kan konfigurera riktningslinjens utseende för navigationssjökortet eller fiskekortet.

**OBS!** Fiskekortet är tillgängligt med ett förprogrammerat BlueChart g2 Vision-datakort.

- 1. Välj Sjökort på skärmen Hem.
- 2. Så här slutför du en åtgärd:
  - Välj Navigationssjökort > Meny > Inställning för navigationssjökort > Sjökortets utseende > Kurslinje.
  - Välj Fiskekort > Meny > Inställning för fiskekort > Sjökortets utseende > Kurslinje.
- 3. Så här slutför du en åtgärd:
  - Välj Distans. Anger avståndet till kurslinjens slut.
  - Välj Tid. Anger tiden det tar tills du når kurslinjens slut.
- 4. Välj Klar.

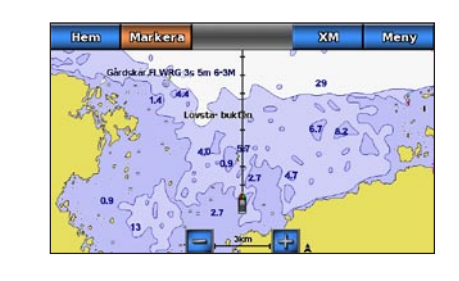

# Navigera till en marin service

#### Navigera till en marin servicedestination

#### 

2. Välj den marina servicekategori som du vill navigera till.

Plottern visar en lista med de 50 närmaste platserna och avstånd och bäring till dem.

TIPS! Välj <u>c</u> eller <u>s</u> om du vill visa mer information eller visa platsen på ett

• Välj Instruktioner till för att använda Automatisk vägledning.

5. Granska kursen som visas med den magentafärgade linjen.

OBS! När du använder Automatisk vägledning anger en grå linje i någon del av den magentafärgade linjen att Automatisk vägledning inte kan beräkna en del av den Automatiska vägledningslinjen. Det beror på inställningarna för minsta säkra vattendjup och minsta säkra

6. Följ den magentafärgade linjen, styr för att undvika land, grunt vatten och andra hinder.

© 2010 Garmin Ltd. eller dess dotterbolag

Trvckt i Taiwan

Artikelnummer 190-01155-59 Rev. A